# 安否確認サービスについて

東京大学大学院総合文化研究科・教養学部 The University of Tokyo, Komaba Graduate School of Arts and Sciences, College of Arts and Sciences

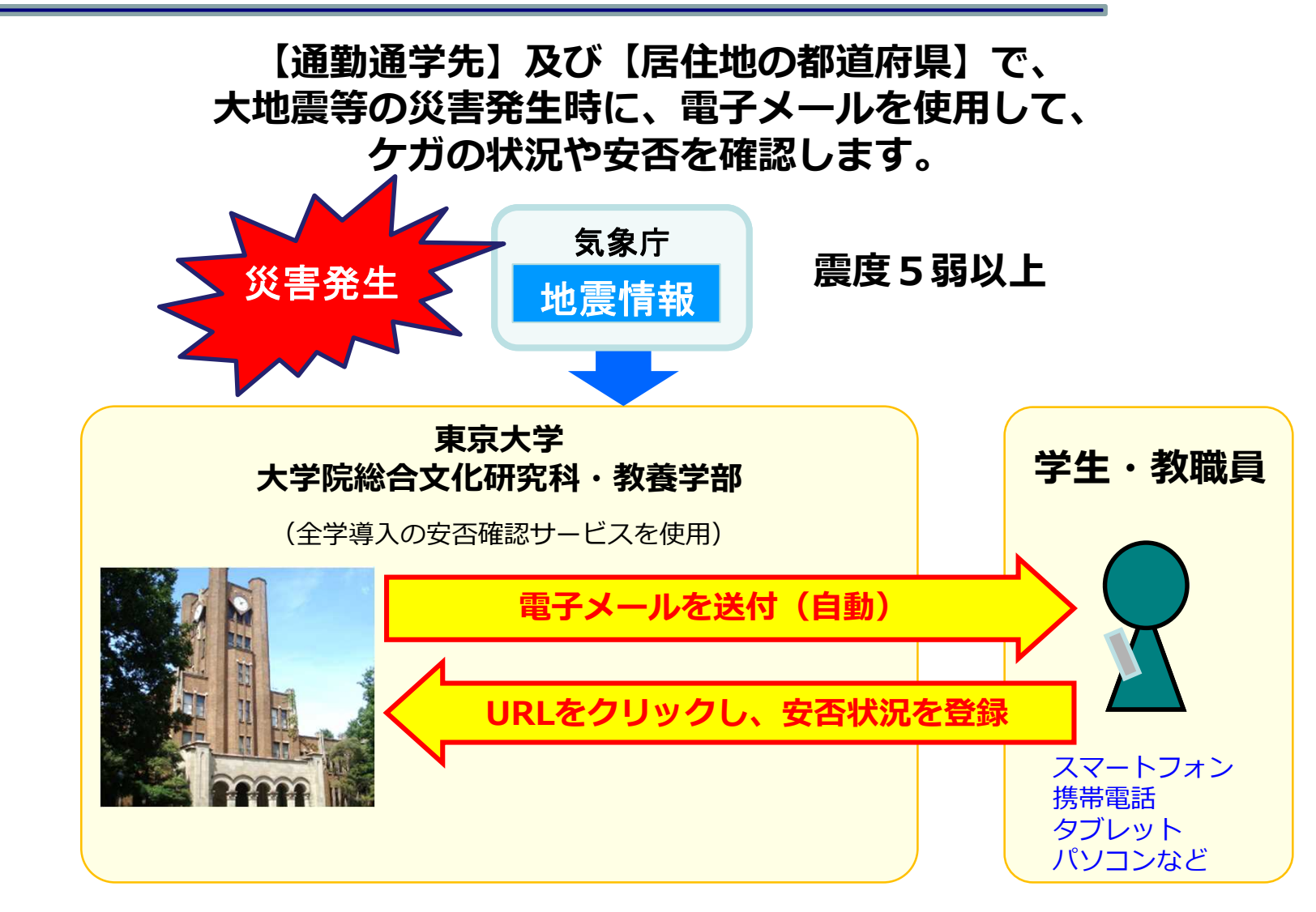

ut-safety@ems8.e-ansin.com からメールが届きます

(注意)迷惑メールに分類されないよう、「e-ansin.com」のドメイン指定受信設定等をお願いします。

# 安否確認サービスについて

東京大学大学院総合文化研究科・教養学部 The University of Tokyo, Komaba Graduate School of Arts and Sciences, College of Arts and Sciences

## 安否確認のメールは、UTASに各自が登録したメールアドレス宛に届きます。

- ・UTASにログインして、メールアドレスが正しいことを確認してください
- ・メールアドレスを変えたら、 UTASのメールアドレスを必ず更新してください。
- ・居住地の都道府県は、UTASに登録した「学生連絡先」の住所に基づいています。 住所変更や長期間帰省等する際は、UTASの連絡先住所を必ず更新してください。

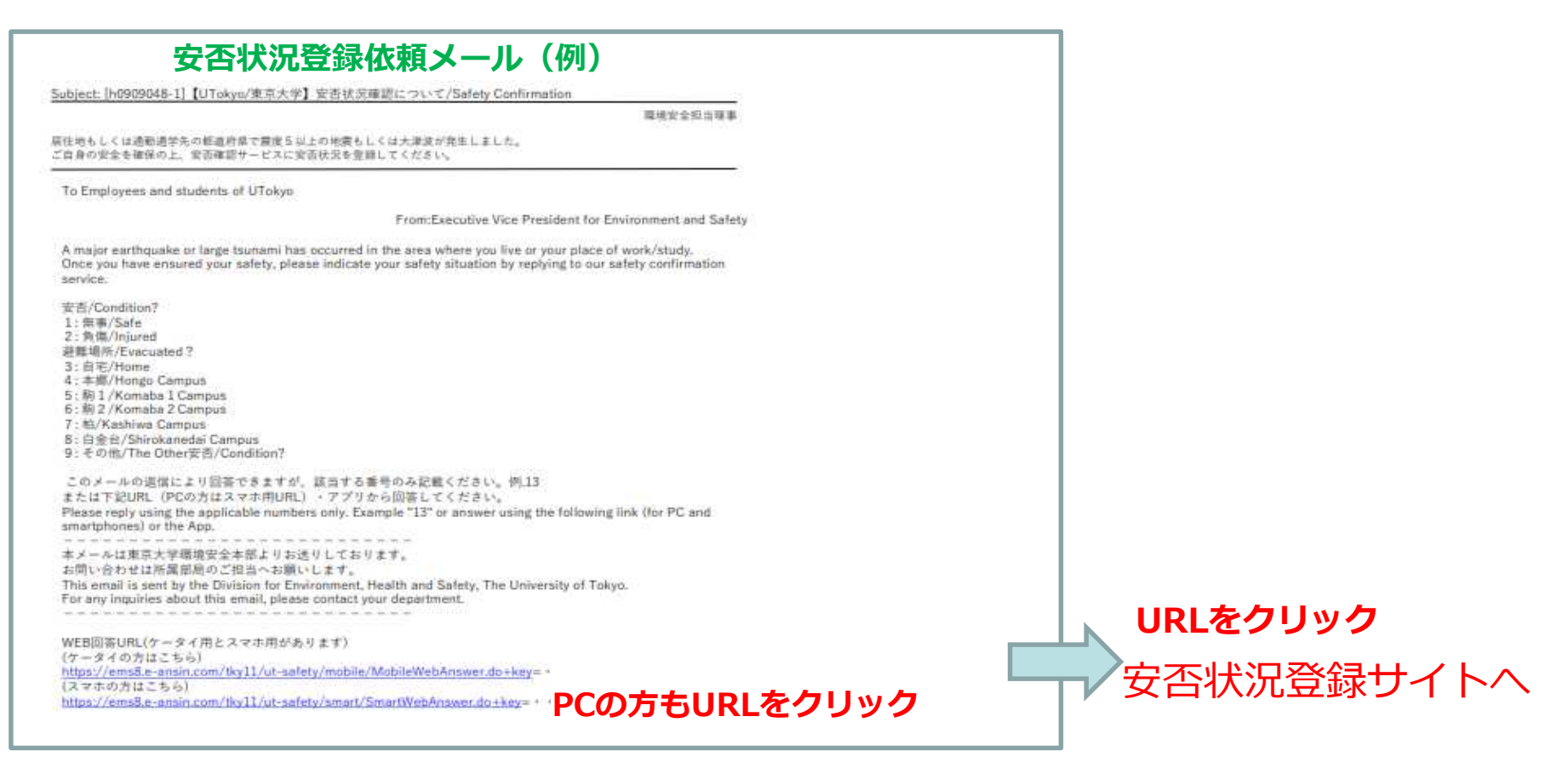

詳しくは、次ページ以降の「クイックリファレンス」及び「<学生用>安否確認サービス利用スタートマニュアル」を参照してください。

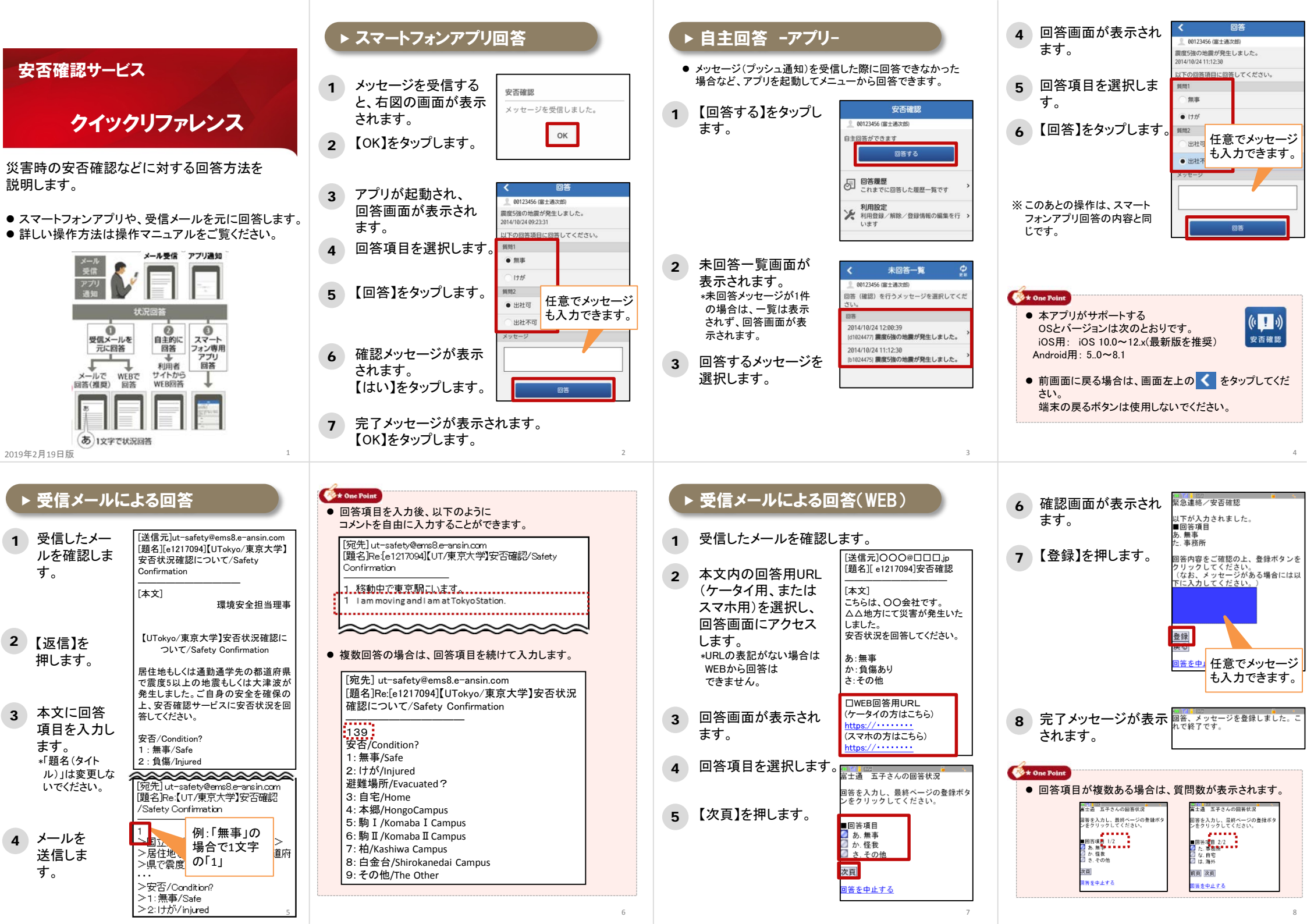

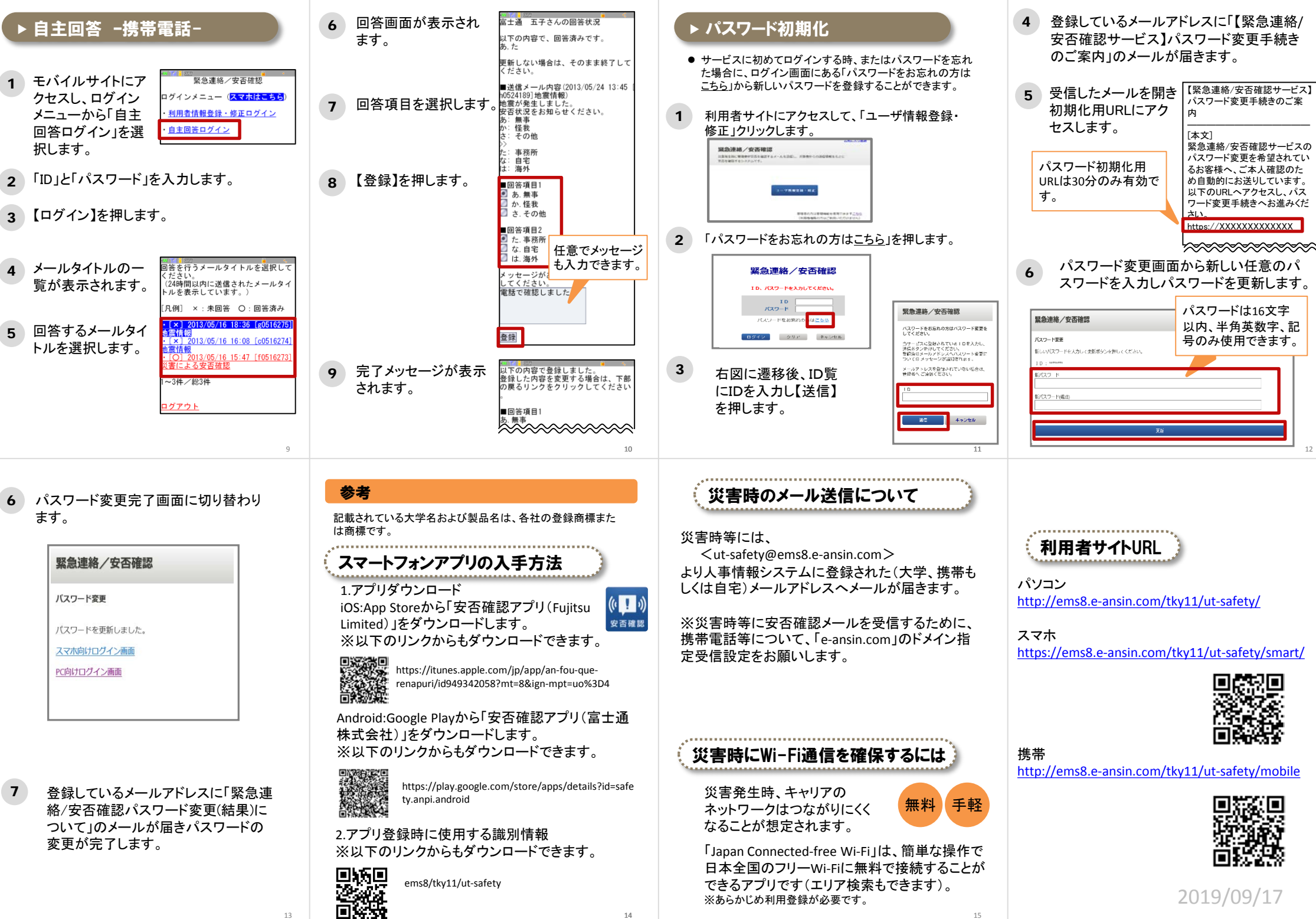

2019/09/17

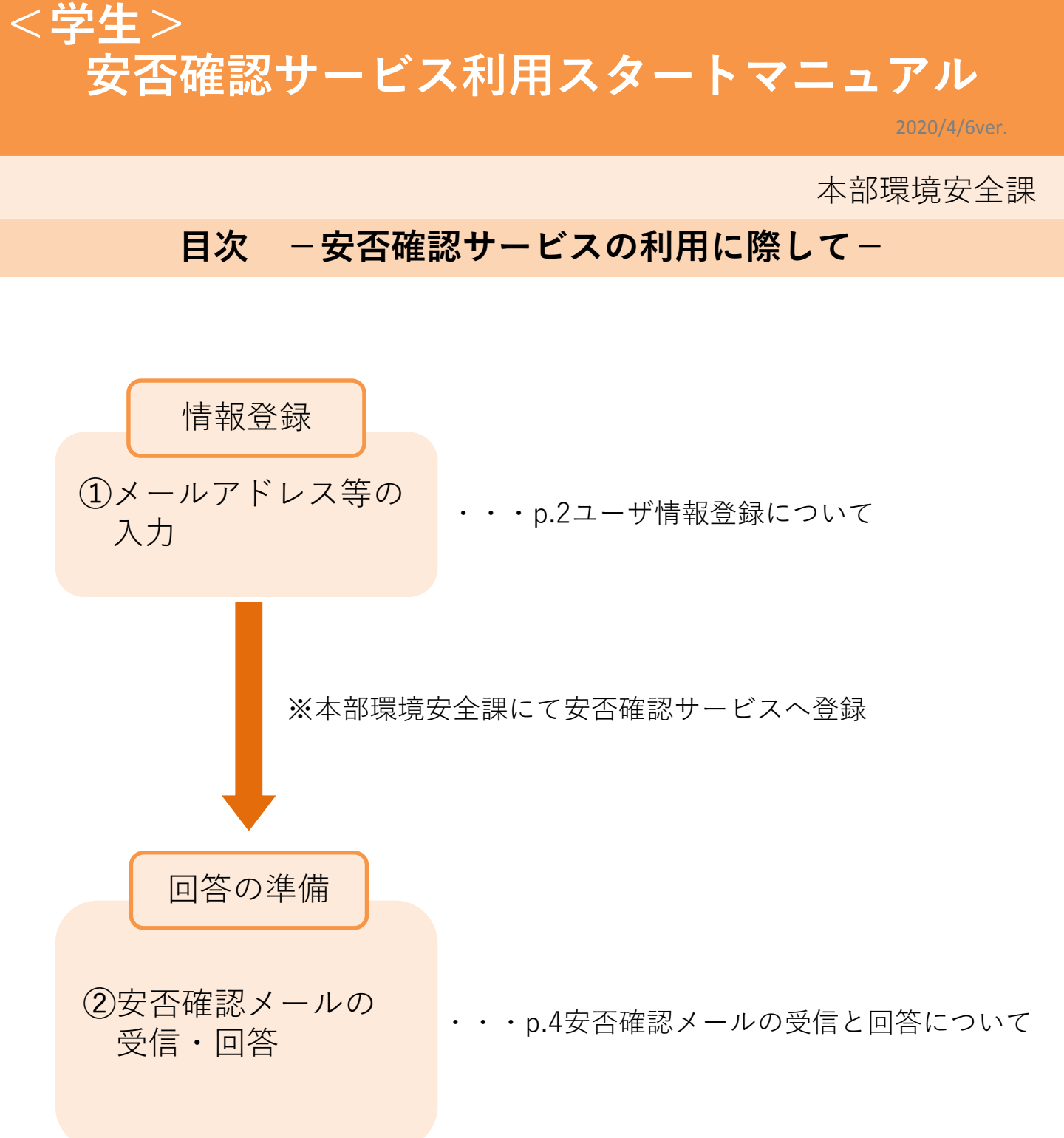

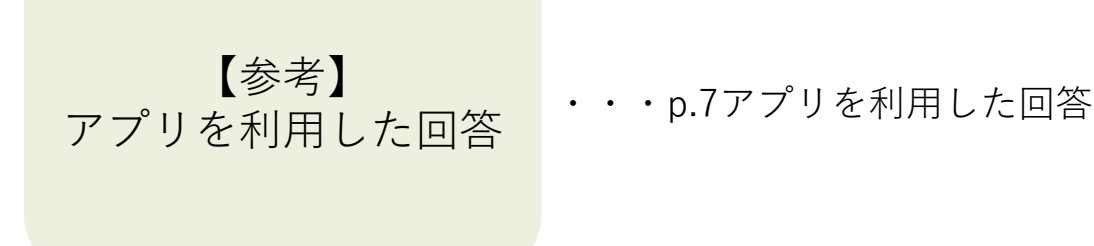

- 1 -

【安否確認サービス】 ①ユーザ情報登録について 必須

安否確認サービスのユーザ情報登録には、UTASへ登録されたデータを利用していますので、常に 情報の更新をお願いいたします。(一部部局は部局独自のデータを利用しています)

## 1. UTASにアクセスします。

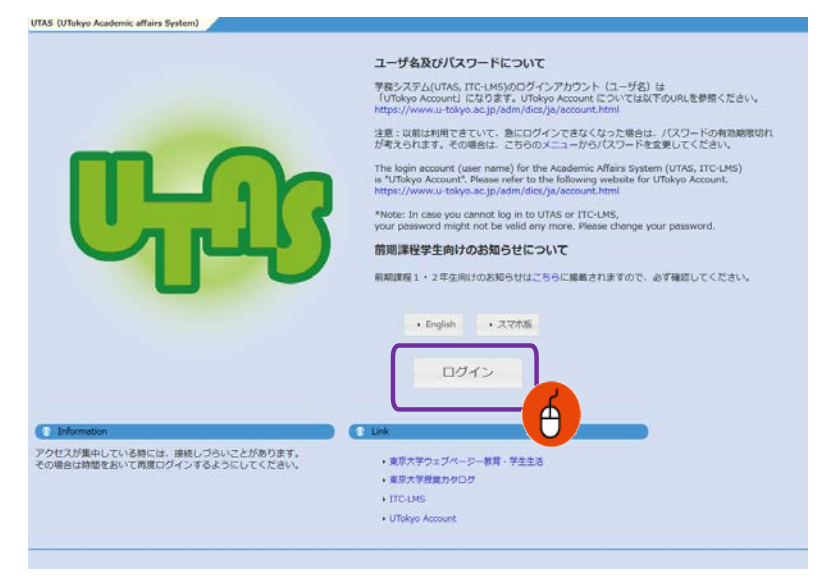

 UTAS (https://utas.adm.utokyo.ac.jp/campusweb/) にアクセ スします。

② 「ログイン」をクリックし、UTokyo AccountのIDとパスワードを入力しロ グインします。

## 2. 情報編集画面に移動します。

| Charles Hokye<br>Academic affait                                                                                                    | rs                            | 8<br>                                                                                                    | Q O                                                                 | 0770F                                                |                                                                                                    |     |     |                         |              |
|----------------------------------------------------------------------------------------------------|-------------------------------|----------------------------------------------------------------------------------------------------|---------------------------------------------------------------------|------------------------------------------------------|----------------------------------------------------------------------------------------------------|-----|-----|-------------------------|--------------|
|                                                                                                    | ба<br>ла-2802 яа-27<br>9 3а-А |                                                                                                    | 87 BRA                                                              | axeu                                                 | CEWEB                                                                                                    | eos | UMS |                         |              |
| 20092     20092     20092     20092     20092     20092     20092     20092     20092     20092     20092     20092     20092     20092     20092     20092     20092     20092     20092     20092     20092     20092     20092     20092     20092     20092     20092     20092     20092     20092     20092     20092     20092     20092     20092     20092     20092     20092     20092     20092     20092     20092     20092     20092     20092     20092     20092     20092     20092     20092     20092     20092     20092     20092     20092     20092     20092     20092     20092     20092     20092     20092     20092     20092     20092     20092     20092     20092     20092     20092     20092     20092     20092     20092     20092     20092     20092     20092     20092     20092     20092     20092     20092     20092     20092     20092     20092     20092     20092     20092     20092     20092     20092     20092     20092     20092     20092     20092     20092     20092     20092     20092     20092     20092     20092     20092     20092     20092     20092     20092     20092     20092     20092     20092     20092     20092     20092     20092     20092     20092     20092     20092     20092     20092     20092     20092     20092     20092     20092     20092     20092     20092     20092     20092     20092     20092     20092     20092     20092     20092     20092     2009     20092     20092     2009     20092     20092     2009     20092     2009     2009     2009     2009     2009     2009     2009     2009     2009     2009     2009     2009     2009     2009     2009     2009     2009     2009     2009     2009     2009     2009     2009     2009     2009     2009     2009     2009     2009     2009     2009     2009     2009     2009     2009     2009     2009     2009     2009     2009     2009     2009     2009     2009     2009     2009     2009     2009     2009     2009     2009     2009     2009     2009     2009     2009     2009     2009     2009     2009     2009     2009 |                               | Att 思が30分照くと<br>の簡単もまて消えて(<br>の) ま クリックす<br>ま<br>時間<br>p/js/general/utokyo_ene<br>or VTokyo during disaster<br>p/cen/general/utokyo_ene | 自動的にログアウト<br>しまいますのでご注<br>しまいますのでご注<br>る<br>wg.html<br>s<br>wg.html | します。<br>急ください。<br>に戻ります)                             |                                                                                                    | P   | C   | <sup>2017/06/07</sup> * | <b>5</b> 字夜渡 |
| 東京大学 日                                                                                                    |                               |                                                                                                    |                                                                     | -                                                    |                                                                                                    |     |     |                         |              |
| <b>a</b>                                                                                                    |                               | trank.                                                                                                    |                                                                     | 2)<br>80<br>6102                                     |                                                                                                    |     | -   | <b>U</b>                |              |
| HOME > HOME MEMU >                                                                                                    |                               |                                                                                                    |                                                                     | NONE MEN                                             |                                                                                                    |     |     |                         |              |
| O znou<br>€ mq                                                                                                    |                               |                                                                                                    |                                                                     |                                                      |                                                                                                    |     |     |                         |              |
|                                                                                                    |                               |                                                                                                    |                                                                     | 10PA <b>O</b>                                        |                                                                                                    |     |     |                         |              |
| \$ F274                                                                                                    |                               |                                                                                                    |                                                                     | ロた形の影響情報はあ                                           | 10年世人。                                                                                                    |     |     |                         | _            |
| • #0.5751-4                                                                                                    |                               |                                                                                                    |                                                                     | 2020/01/A<br>100 10 10 10 10 10 10 10 10 10 10 10 10 | A4 44<br>- +<br>- 44<br>- 44<br>- 44<br>- 27<br>- 44<br>- 32<br>- 14<br>- 32<br>- 14<br>- 32<br>- 14<br>- 32<br>- 32 |     |     |                         |              |
| A NORM                                                                                                    | _                             | -                                                                                                    | -                                                                   | -                                                    | ス                                                                                                    | マオ  | マトッ | プ画面                     |              |
|                                                                                                    |                               |                                                                                                    |                                                                     |                                                      |                                                                                                    |     |     | 2 –                     |              |

「学生情報」→「現住所等変更入 力」の順にクリックし、個人情報の 編集画面に遷移します。

## 3. 情報を登録します。

(1)

| UTokyo<br>Academic affair<br>System                                                                                                    | s                                                    |                                                       |                                          | A 📲                                                           | لم)<br>الآل English                      | 受     授り約30分                            | <b>じ</b><br>ログアウト     |                   |         |      |      |        |
|----------------------------------------------------------------------------------------------------|------------------------------------------------------|-------------------------------------------------------|------------------------------------------|---------------------------------------------------------------|------------------------------------------|-----------------------------------------|-----------------------|-------------------|---------|------|------|--------|
| HOME 学生情報 履修                                                                                                    | 成績·定期<br>験                                           | は<br>休補・スケ<br>ジュール                                    | <b>।</b><br>२                            | 日本 「「」                                                        | 揭示                                       | 授業料                                     | 論文管理                  | <b>会</b><br>仮設WEB | その他     | LMS  |      |        |
| ● 保護者等の連絡先の変更について                                                                                                    | 🔏 学生帽                                                | 報参照 🧏 3                                               | 見住所領                                     | 等変更入力 🔍 学会                                                    | 上在籍状況確認                                  | 習 🎸 内定                                  | <b>者進学先所属受</b>        | 付 🔍 内)            | 定者進学先所属 | 受付照会 |      |        |
| ● 新着情報                                                                                                    | 18現住                                                 | 所等変更入力                                                |                                          |                                                               |                                          |                                         |                       |                   |         |      |      | Help ) |
| あなた宛の新著情報はありません。                                                                                                    | 学籍                                                   | 番号                                                    |                                          |                                                               |                                          |                                         |                       |                   |         |      |      |        |
|                                                                                                    | E                                                    | 名                                                     |                                          |                                                               |                                          |                                         |                       |                   |         |      |      |        |
| ○ MYスケジュール                                                                                                    | 英字                                                   | 氏名                                                    |                                          |                                                               |                                          |                                         |                       |                   |         |      | 学年   |        |
| ← 2020年1月 →                                                                                                    |                                                      | 57                                                    |                                          |                                                               |                                          |                                         |                       |                   |         |      | 語字符号 |        |
| Sun Mon Tue Wed Thu Fri Sat         1         2         3         4           5         6         7         8         9         10         11           12         13         14         15         16         17         18           10         0         21         32         34         35 | <ul> <li>※学生連邦<br/>保護者<br/>※登録する<br/>学内のし</li> </ul> | 名先について変更が<br>重絡先について変]<br>Sメールアドレス(<br>JTokyo WiFi など | がある <sup>1</sup><br>更のあ<br>ま u-to<br>の情報 | 場合は、項目をチェック<br>る場合は、部局教務担当<br>okyo.ac.jp ドメインから<br>サービスを利用する際 | っして変更内容<br>当に申し出て<br>うのメールを<br>にはE-MAIL1 | 容を入力してく)<br>ください。<br>受信する設定を<br>が利用されます | きさい。<br>確認してください<br>・ | A.                |         |      |      |        |
| 26 27 28 29 30 31                                                                                                    | _                                                    | 項目名                                                   | 変更                                       |                                                               | - <del>11</del>                          |                                         |                       |                   |         |      |      |        |
| () 2020/01/20(Wed)                                                                                                    |                                                      | 郵便番号                                                  | E                                        | 郵便番号                                                          | 検索                                       |                                         |                       |                   |         |      |      |        |
| ※母ナカブレスステ/ナカキサ/                                                                                                    |                                                      | 都道府県                                                  | E                                        | -                                                             |                                          |                                         |                       |                   |         |      |      |        |
| 豆味られている」が足はありよらん                                                                                                    |                                                      | 住所                                                    | E                                        |                                                               |                                          |                                         |                       |                   |         |      |      |        |
| ● ドノ曲さメニュー                                                                                                    | 学生                                                   | 電話番号                                                  | ਿ                                        |                                                               |                                          |                                         |                       |                   |         |      |      |        |
| direst-1                                                                                                    | AE4870                                               | 携帯電話番号                                                | [***                                     |                                                               |                                          |                                         |                       |                   |         |      |      |        |
| 28 学生情報参照                                                                                                    |                                                      | E-MAIL 1                                              | 177                                      |                                                               |                                          |                                         |                       |                   |         |      |      |        |
| 3 現住所等変更入力                                                                                                    |                                                      | E MAIL 2                                              | 1                                        |                                                               |                                          | -                                       |                       |                   |         |      |      |        |
| Q 個人成績参照                                                                                                    |                                                      | F 化                                                   |                                          |                                                               |                                          |                                         | <u>—</u> А            |                   |         |      |      |        |
| Q 休講・補講・教室変更参照                                                                                                    |                                                      | カナ                                                    |                                          |                                                               |                                          |                                         |                       |                   |         |      |      |        |
|                                                                                                    |                                                      | 続柄                                                    |                                          |                                                               |                                          |                                         |                       |                   |         |      |      |        |
| (シリバスを思)<br>・ラバス頂目指定検索(シラ)                                                                                                    | 保護者                                                  | 職業                                                    |                                          |                                                               |                                          |                                         |                       |                   |         |      |      |        |
| 八、乙参照)                                                                                                    | 連絡先                                                  | 郵便番号                                                  |                                          |                                                               |                                          |                                         |                       |                   |         |      |      |        |
| ○ 学科・コース別検索(シラバ                                                                                                    |                                                      | 都道府県                                                  |                                          |                                                               |                                          |                                         |                       |                   |         |      |      |        |
| 人参照)                                                                                                    |                                                      | 11771                                                 | -                                        |                                                               |                                          |                                         |                       |                   |         |      |      |        |
| A NOWNA                                                                                                    |                                                      | 1.000.00                                              | 1                                        |                                                               |                                          |                                         |                       |                   |         |      |      |        |
|                                                                                                    | 確認                                                   | クリア                                                   |                                          |                                                               |                                          |                                         |                       |                   |         |      |      |        |
|                                                                                                    |                                                      |                                                       |                                          |                                                               |                                          |                                         |                       |                   |         |      |      |        |
|                                                                                                    | _                                                    |                                                       |                                          |                                                               |                                          |                                         |                       |                   |         |      |      |        |

E-MAIL1に携帯電話等の個人で利用しているメールアドレス(キャリアメール 以外のGmail等も含む)を入力します。

E-MAIL 2に大学で利用しているメールアドレスを入力します。 個人情報は目的にのみ使用し、開示しません。

メールアドレスが1,2いずれかに登録されていれば、安否確認サービスに登録されますが、可能な限り全てのメールアドレスを登録してください。

1と2のメールアドレスは重複しないようにしてください。 安否確認サービス登録時にエラーとなってしまいます。

安否確認サービスからのメッセージは1・2どちらにも送信されます。

(2) 住所等に変更が生じた場合は、速やかに最新の情報に更新してください。

(3) 必要事項を入力したら「確認」を押し登録を完了します。

## 【**安否確認サービス】** ③安否確認メールの受信と回答について **必須**

通勤通学先及び居住地の都道府県で、震度5弱以上の地震が発生もしくは大津波警報が発令された際に、安否確認サービス < ut-safety@ems8.e-ansin.com > よりメールが送信されます。 安否確認メールへの回答はメール返信、WEB回答、アプリ回答の3つがあります。

#### <携帯電話の受信拒否設定解除のお願い>

携帯電話の受信拒否設定などで、このメールアドレスを受信できない設定にしておくと、災害時等安否 確認メールを受信できなくなりますので、携帯電話やスマートフォン等について、 「e-ansin.com」のドメイン指定受信設定 等の手続きをお願いします。

各キャリアごとの詳しいドメイン指定受信設定等は、以下のURLの「携帯端末の迷惑メール設定の確 認解除について」ファイルにて確認いただけます。

■東大ポータル>便利帳 > 環境安全本部 > 環境安全本部一覧>安否確認サービス https://www.ut-portal.u-tokyo.ac.jp/wiki/index.php/安否確認サービス

#### 1.メールアドレス(3ページ※印参照)に以下のメール(例)が届きます。

Subject: [h0909048-1] 【UTokyo/東京大学】安否状況確認について/Safety Confirmation

環境安全担当理事

**- 4** -

居住地もしくは通勤通学先の都道府県で震度5以上の地震もしくは大津波が発生しました。 ご自身の安全を確保の上、安否確認サービスに安否状況を登録してください。

To Employees and students of UTokyo

(スマホの方はこちら)

From: Executive Vice President for Environment and Safety

A major earthquake or large tsunami has occurred in the area where you live or your place of work/study. Once you have ensured your safety, please indicate your safety situation by replying to our safety confirmation service.

安否/Condition? 1: 無事/Safe 2: 負傷/Injured 避難場所/Evacuated? 3: 自宅/Home 4:本郷/Hongo Campus 5: 駒1/Komaba1Campus 6: 駒2/Komaba2Campus 7: 柏/Kashiwa Campus 8: 白金台/Shirokanedai Campus 9: その他/The Other安否/Condition? このメールの返信により回答できますが、該当する番号のみ記載ください。例.13 または下記URL(PCの方はスマホ用URL)・アプリから回答してください。 Please reply using the applicable numbers only. Example "13" or answer using the following link (for PC and smartphones) or the App. \_ \_ \_ \_ \_ \_ \_ \_ \_ \_ \_ \_ 本メールは東京大学環境安全本部よりお送りしております。 お問い合わせは所属部局のご担当へお願いします。 This email is sent by the Division for Environment, Health and Safety, The University of Tokyo. For any inquiries about this email, please contact your department. WEB回答URL(ケータイ用とスマホ用があります) (ケータイの方はこちら) https://ems8.e-ansin.com/tky11/ut-safety/mobile/MobileWebAnswer.do+key= · · · · · · · · · · ·

2. 回答方法 ※以下いずれかの方法で回答いただけます。

#### ■届いたメールに該当する番号を記載して返信する

※転送されたメールアドレスからの回答は無効になります。

#### ■メール記載のWEB回答URLをクリックしwebサイトから回答する

#### ■安否確認サービスのアプリを利用して回答する

※WEB回答およびアプリ回答については次ページ以降を参照

#### 回答は何度でも可能です。(最新の回答に更新されます)

選択肢一覧

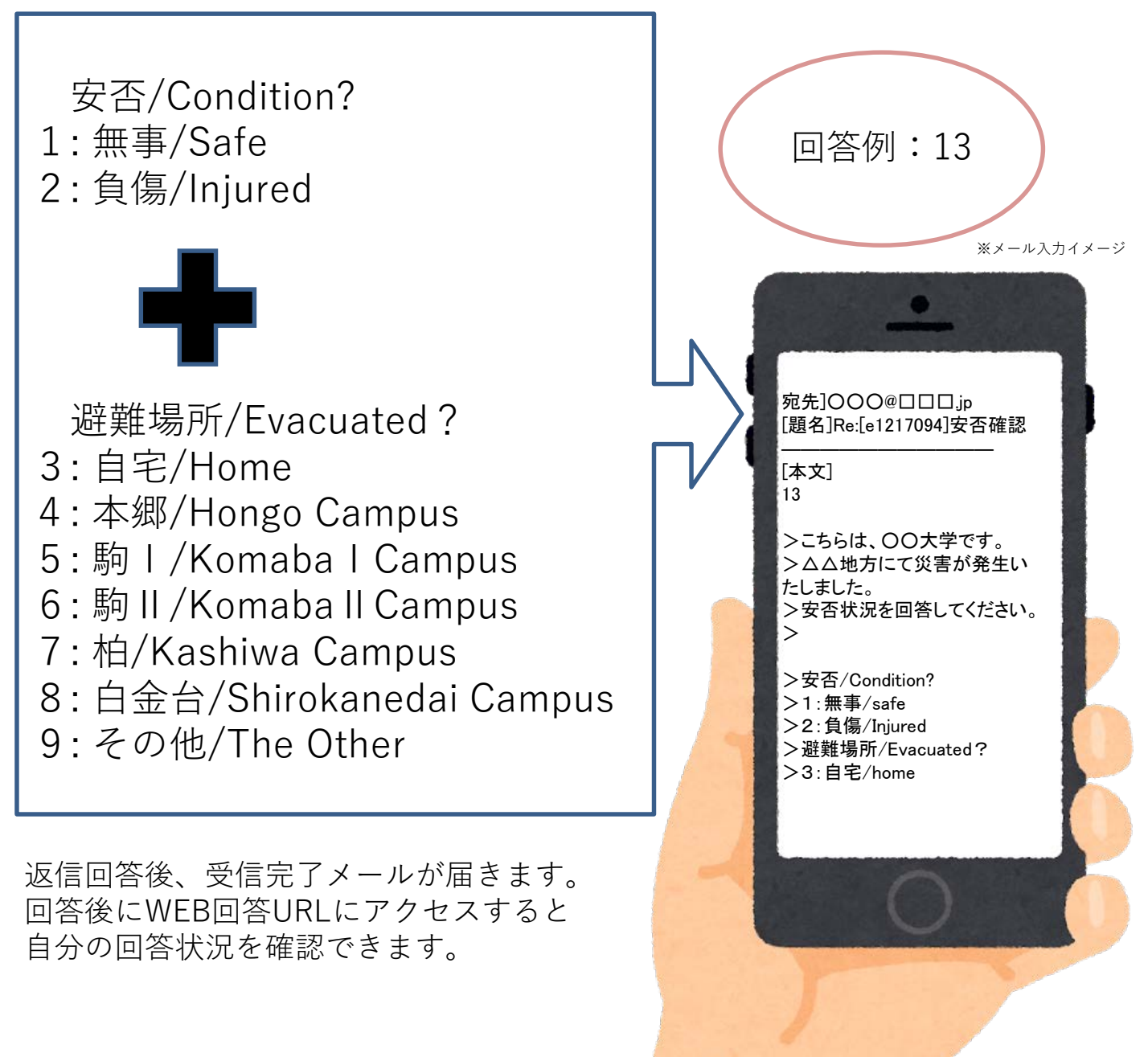

### <参考>WEB回答方法

1 メール文内のURLにアクセスしてください。(PCの場合はスマホ用URL) 右のような画面が表示されるので、回答を選択し「次項」を押してください。

| 回答画面<br>(イメージ) | ・ たの回答状況<br>回答を入力し、最終ページの登録ボタンをクリックしてください。 |
|----------------|--------------------------------------------|
|                | ■回答項目 1 /2<br>〇 1 .無事/Safe                 |
|                | 〇 2.負傷/Injured                             |
|                | 次頁                                         |
|                | <u>回答を中止する</u>                             |

2 全ての項目に回答すると確認画面が表示されます。 内容に誤りがなければ「登録」を押してください。回答を完了します。

| 緊急連絡/安否確認                                                     |                      |  |  |
|---------------------------------------------------------------|----------------------|--|--|
| 以下が入力されました。<br>■回答項目<br>1.無事/Safe<br>4.本郷/Hongo Campus        |                      |  |  |
| 回答内容をご確認の上、登録ボタンをクリックしてください。<br>(なお、メッセージがある場合には以下に入力してください。) |                      |  |  |
|                                                               |                      |  |  |
| Z.(3.                                                         | 任意でメッセージを<br>入力できます。 |  |  |
|                                                               |                      |  |  |
|                                                               |                      |  |  |
| <u>回答を中止する</u>                                                |                      |  |  |

回答後に再度WEB回答URLへアクセスすると、自分の回答が確認できます。

## 【安否確認サービス】 - 参考 - アプリを利用した回答

安否確認メールへはアプリからの回答も可能です。 アプリを利用する場合は、下記にしたがって利用登録をしてください。 (複数の端末で利用することはできません)

#### 1. パスワードの初期化手続きを行います。

UTASにメールアドレスを登録されていない方は 安否確認サービスへ登録されないため下記操作が行えません。 UTASに情報を登録し、本部での更新後操作が行えるようになります。 また、メールアドレスを新たにUTASに入力した方についても 本部での更新後でないと下記操作中に送信されるメールが新しいメールアドレス には届きません。

利用部局の構成員(以下、構成員)のIDは共通 | Dを利用しています。初めてサービスにロ グインするときは、以下のURLへアクセスします。(一部例外部局があります。) \* 共通 | D:学生/職員証の右下にある18桁の番号の下10桁の番号

-7-

□安否確認サービスログインURL (PC) <u>https://ems8.e-ansin.com/tky11/ut-safety/</u> (スマホ・携帯) <u>https://ems8.e-ansin.com/tky11/ut-safety/smart/</u>

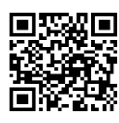

スマートフォン用 URL

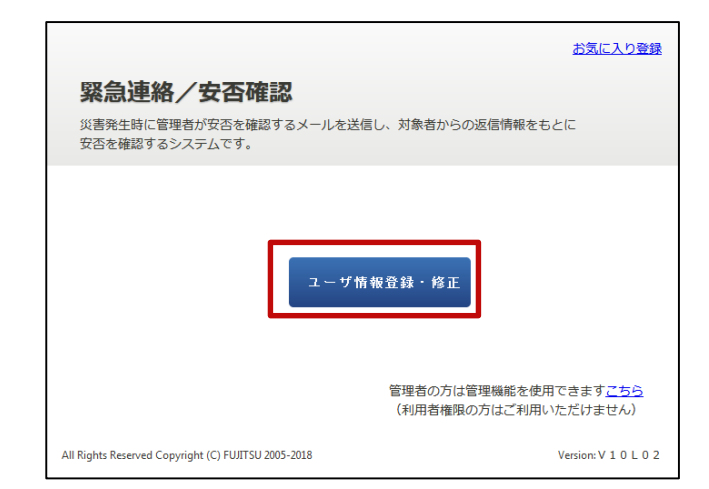

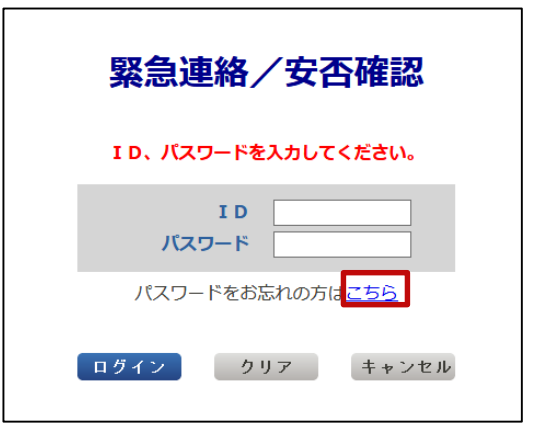

2 「パスワードをお忘れの方はこちら」を押します。

「ユーザ情報登録・修正」クリックします。

1

| 緊急連絡/安否確認                                                                                                    |                      |
|----------------------------------------------------------------------------------------------------|----------------------|
| パスワードをお忘れの方はパスワード変更をしてください。<br>当サービスに登録されている I Dを入力し、送信ボタンを押してください。<br>登録済のメールアドレスへパスワード変更についての メッセージが通知されます。 |                      |
| メールアドレスを登録されていない場合は、管理者へ ご連絡ください。                                                                             |                      |
| I D                                                                                                    |                      |
| 送信 キャンセル                                                                                                    |                      |
| All Rights Reserved Copyright (C) FUJITSU 2005-2018                                                           | Version: V 1 0 L 0 2 |

4 人事情報システムに登録されたメールアドレス(3ページ※印)に「【緊急連絡/安否確 認サービス】パスワード変更手続きのご案内」のメールが届きます。 (どれか1つのメールアドレスで操作を行ってください。全てのメールアドレスで同様の 操作を行う必要はありません。)

| <br>【緊急連絡/安否確認サービス】               |            |  |  |  |  |
|-----------------------------------|------------|--|--|--|--|
| パスワード変更手続きのご案内                    |            |  |  |  |  |
|                                   |            |  |  |  |  |
| [本文]                              |            |  |  |  |  |
| 緊急連絡/安否確認サービスのパスワード変更を希望されているお客様へ |            |  |  |  |  |
| ご本人確認のため自動的にお送り                   | ています。      |  |  |  |  |
| 以下のURI ヘアクセス」 パスワード変更毛続きへお准みください  |            |  |  |  |  |
| (ケータイの方こちら)                       |            |  |  |  |  |
| https://XXXXXXXXXXXXX             |            |  |  |  |  |
| $(7\pi\pm0\pm11\%)$               | ハスワート初期化   |  |  |  |  |
|                                   | 用URLは30分のみ |  |  |  |  |
| <u>nttps://XXXXXXXXXXXXX</u>      | 有効です。      |  |  |  |  |

5 受信したメールから初期化用URLにアクセスします。 PCから操作を行う場合は、スマホ用URLにアクセスしてください。

パスワード変更画面から新しい任意のパスワードを入力し「更新」ボタン

6 を押すと変更が完了となり、パスワードが変更された旨の確認メールが メールアドレス(3ページ※印)に届きます。\_\_\_\_\_

| 緊急連絡/安否確認                                                                                     | ーー                                    |
|-----------------------------------------------------------------------------------------------|---------------------------------------|
| <b>バスワード変更</b><br>新しいパスワードを入力して更新ボタンを押してください。<br>I D : *******<br>新/パスワード<br>「<br>あがパスワード(確認) | 字以内、<br>半角英数<br>字、記号<br>のみ使用<br>できます。 |
| 更新                                                                                            |                                       |

– 8 –

### 2. アプリをダウンロードします。

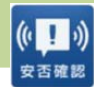

iOS AppStoreから「安否確認アプリ(FujitsuLimited)」をダウンロードします。
 ※以下のリンクからもダウンロードできます。

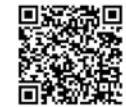

https://itunes.apple.com/jp/app/an-fou-querenapuri/id949342058?mt=8&ign-mpt=uo%3D4

Android GooglePlay等から「安否確認アプリ(富士通株式会社)」をダウンロードします。※以下のリンクからもダウンロードできます。

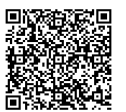

https://play.google.com/store/apps/details?id=safety.anpi.andr oid

2 アプリを開くと最初に現れる初期設定画面で 必要事項を入力してください。

・サイト識別情報 下記のURLを直接入力するか、 QRコードを利用して入力してください。

ems8/tky11/ut-safety

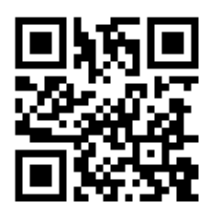

・ID 共通IDを入力してください。

・パスワード 7,8ページで設定したパスワードを入力してください。

3 回答時の位置情報について「送信する」に チェックをつけ、「設定」を押してください。 アプリの利用設定は完了となります。

| 安 | 否確認                                                                  |  |
|---|----------------------------------------------------------------------|--|
|   | 初期設定                                                                 |  |
|   | 情報を登録してください<br>サイト識別情報                                               |  |
|   | サイト名を記入                                                              |  |
|   | I D                                                                  |  |
|   |                                                                      |  |
|   | パスワード                                                                |  |
|   |                                                                      |  |
|   | 位置情報                                                                 |  |
|   | 回答時に位置情報を送信する場合は選<br>択してください。<br>(安否サービスで地図連携機能をお使<br>いの場合に有効になります。) |  |
|   | 送信する                                                                 |  |
|   |                                                                      |  |
|   | 設定                                                                   |  |
|   |                                                                      |  |

## <参考>アプリの通知と回答方法

1 メッセージを受信すると、スマホの画面に右のよう なプッシュ通知が届きます。(あらかじめスマホの 設定でプッシュ通知を許可してください)

| 11:26                                                      | )  |
|------------------------------------------------------------|----|
| <ul><li>ションション・ション・ション・ション・ション・ション・ション・ション・ション・シ</li></ul> | \$ |

2 アプリを開くと右のような画面が表示されるので 「OK」を押してください。

| 安否確認   |      |               |  |
|--------|------|---------------|--|
| メッセージを | 受信しる | まし <i>た</i> 。 |  |
|        | ок   |               |  |
|        |      |               |  |

3 メール文と回答項目が表示されます。 該当する項目にチェックをつけ、「回答」を押してください。 確認画面が表示されますので「はい」を押してください。 回答が完了となります。(自分の回答状況は「回答履歴」から確認が可能です)

回答両面 (イメージ)

| 回答画面(イメージ)                                                                               | 〇 自宅/Home                                  |
|------------------------------------------------------------------------------------------|--------------------------------------------|
| く回答                                                                                      | ◯ 本郷/Hongo Campus                          |
| 2                                                                                        | 〇 駒 1 /Komaba 1 Campus                     |
| ■テスト送信■【UTokyo/東京大学】安否状況確<br>認について/Safety Confirmation<br>2020/03/06 10:19:03            | 〇 駒 2 /Komaba 2 Campus                     |
| =テスト送信=                                                                                  | 〇 柏/Kashiwa Campus                         |
| 環境安全担当理事                                                                                 | 〇 白金台/Shirokanedai Campus                  |
|                                                                                          | ○ その他/The Other                            |
| 【UTokyo/東京大学】安否状況確認について/Sa<br>fety Confirmation                                          | メッセージ                                      |
| 居住地もしくは通勤通学先の都道府県で震度5以<br>上の地震もしくは大津波が発生しました。<br>ご自身の安全を確保の上、安否確認サービスに安<br>否状況を回答してください。 | 任意でメッセージを<br><sub>位置情報</sub>               |
| To Employees and students of UTokyo                                                      | ✓ 送信する<br>端末の位置情報送信が許可されている場合のみ、<br>送信します。 |
| From: Norio Matsuki<br>Executive Vice President for Environment an<br>d Safety           | 回答                                         |
|                                                                                          | - 1 0 -                                    |

質問2